## Uvedení do provozu pomocí aplikace eSetup

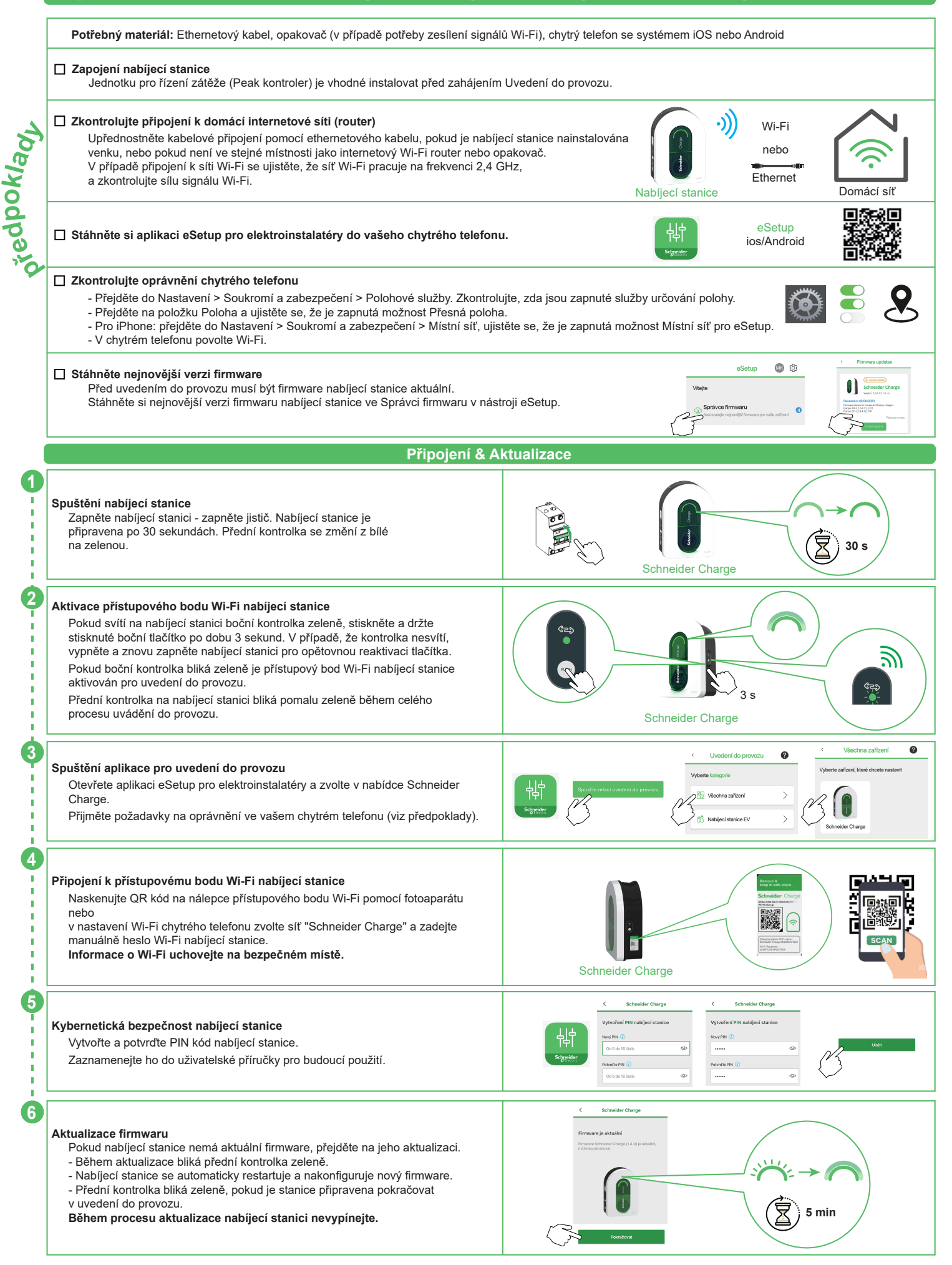

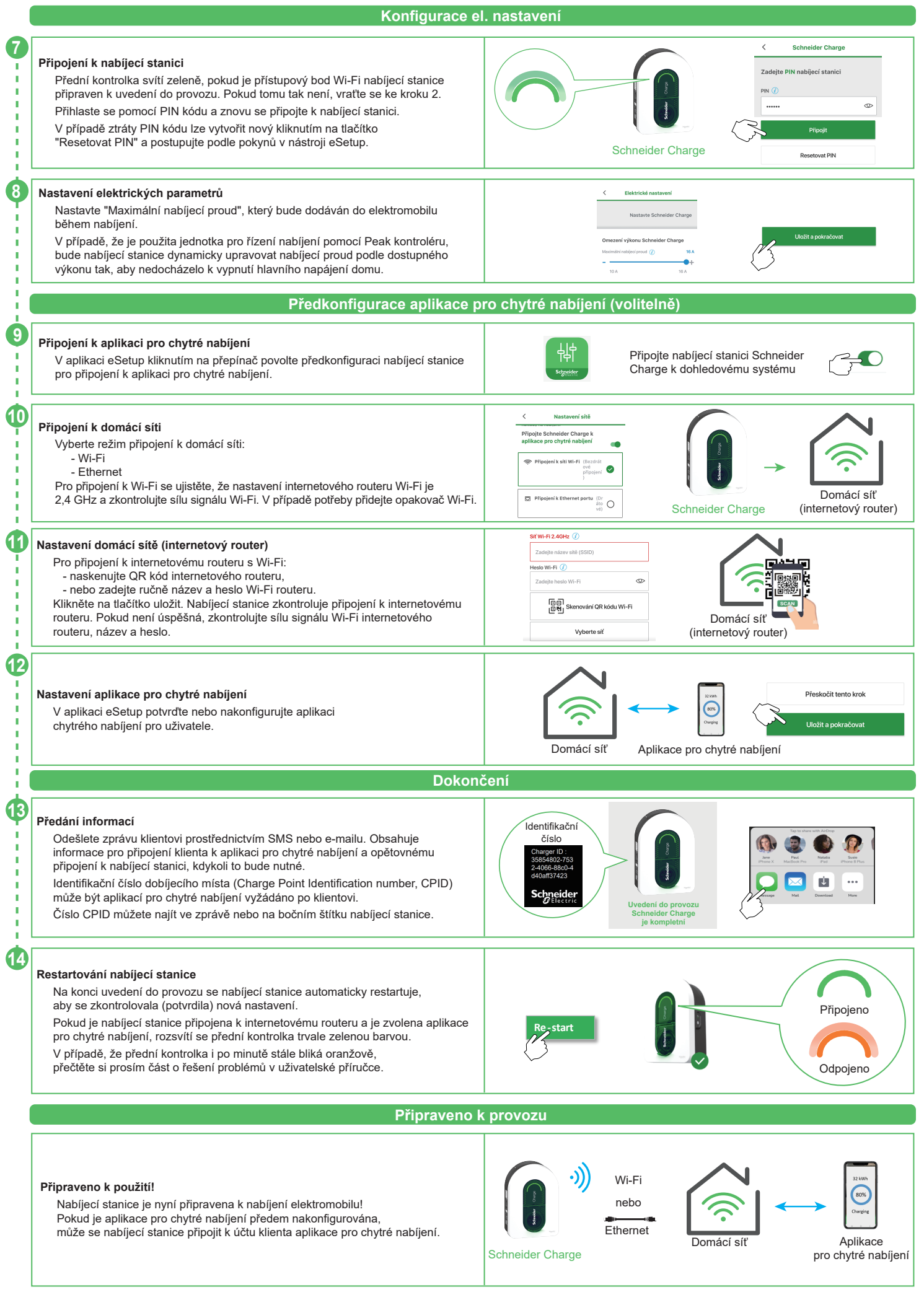

Ð

## Připojení k aplikaci chytrého nabíjení

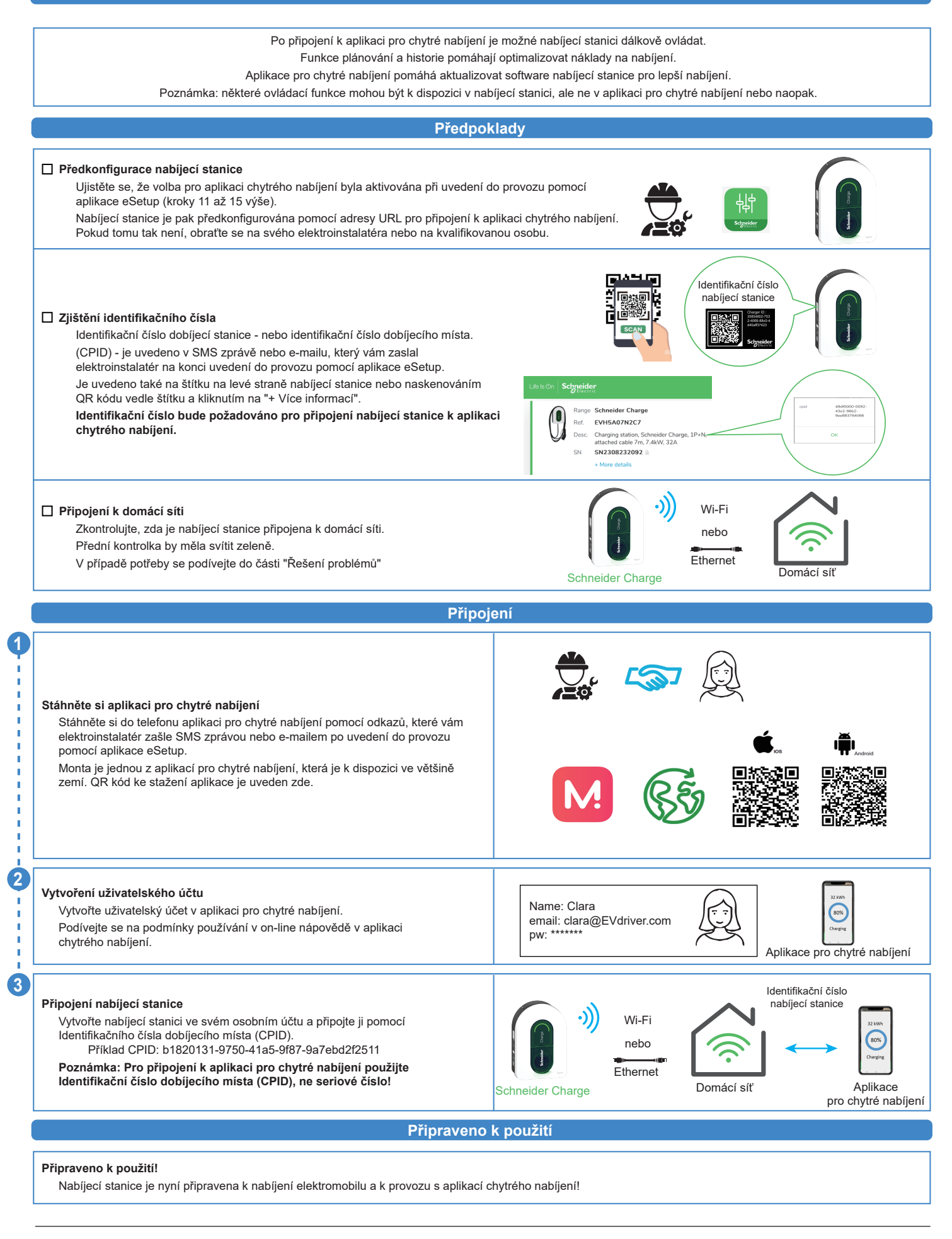

U Trezorky 921/2 – 158 00 Praha 5 Zákaznické centrum Tel.: 225 382 919 – e-mail: podpora@se.com www.se.com/cz